## Microsoft Windows 7: Příručka Začínáme

# Nastavení operačního systému Windows 7

Na váš počítač Dell byl předem nakonfigurován operační systém Microsoft<sup>®</sup> Windows<sup>®</sup> 7. Při prvním nastavení operačního systému Windows postupujte podle pokynů na obrazovce. Uvedené kroky jsou nutné a mohou zabrat určitý čas. Jednotlivé obrazovky nastavení systému Windows vás provedou několika fázemi, jako je přijetí licenční smlouvy, nastavení předvoleb a nastavení internetového připojení. UPOZORNĚNÍ: Proces nastavení operačního systému nepřerušujte. Jinak by mohlo dojít k tomu, že nebude možné váš počítač používat a operační systém bude nutné nainstalovat znovu.

POZNÁMKA: K optimalizaci výkonu počítače vám doporučujeme navštívit webové stránky podpory společnosti Dell na adrese support.dell.com a stáhnout si a nainstalovat nejnovější dostupný systém BIOS a ovladače pro váš počítač.

Září 2009

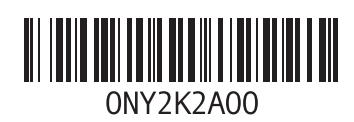

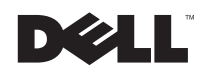

### Nastavení připojení k Internetu (volitelné)

Pro připojení k Internetu budete potřebovat externí modem nebo síťové připojení a služby poskytovatele připojení k Internetu.(ISP).

Pokud není externí modem USB nebo adaptér WLAN součástí vaší původní objednávky, můžete si jej zakoupit na webové stránce společnosti Dell na adrese www.dell.com.

#### Nastavení připojení k Internetu pomocí kabelu

 Používáte-li telefonické připojení k síti, připojte před nastavením připojení k Internetu do externího modemu USB (volitelný) a do telefonní přípojky ve stěně telefonní kabel.  Pokud využíváte připojení prostřednictvím modemu DSL nebo kabelového či satelitního modemu, kontaktujte svého poskytovatele připojení k Internetu nebo mobilních telefonních služeb a vyžádejte si od něj pokyny pro připojení.

Nastavení připojení k Internetu pomocí kabelu dokončete podle pokynů v části "Nastavení připojení k Internetu"

#### Nastavení bezdrátového připojení

Aby bylo možné používat bezdrátové připojení k Internetu, je třeba nastavit připojení k bezdrátovému směrovači.

Připojení k bezdrátovému směrovači nastavíte takto:

- 1 Zkontrolujte, zda je v počítači povoleno bezdrátové připojení.
- 2 Uložte a zavřete všechny otevřené soubory a ukončete všechny spuštěné programy.

- 3 Klepněte na položky Start ()→ Ovládací panely→ Centrum sítí a sdílení→ Připojit k síti.
- 4 Postupujte podle pokynů na obrazovce a dokončete nastavení.

#### Nastavení připojení k Internetu

Poskytovatelé služeb Internetu a jejich nabídky se v jednotlivých zemích liší. Nabídku připojení k Internetu pro vaši zemi získáte od místních poskytovatelů.

Pokud se vám nedaří připojit se k Internetu, ale v minulosti jste se již úspěšně připojili, mohlo dojít k výpadku na straně poskytovatele. Informujte poskytovatele internetového připojení o stavu služby nebo se o připojení pokuste později.

Informace o svém poskytovateli připojení mějte stále při ruce. Pokud ještě nemáte poskytovatele připojení k Internetu, můžete jej vyhledat pomocí **Průvodce připojením** k Internetu. Nastavení internetového připojení:

- 1 Uložte a zavřete všechny otevřené soubory a ukončete všechny spuštěné programy.
- Klepněte na položky Start ()→ Ovládací panely.
- 3 Klepněte na položky Centrum sítí a sdílení→ Nastavit nové připojení nebo síť→ Připojit k Internetu.

Zobrazí se okno Připojit k Internetu.

- POZNÁMKA: Nevíte-li, který typ připojení vybrat, klepněte na položku Chci pomoci při výběru nebo kontaktujte svého poskytovatele připojení.
- 4 Postupujte podle pokynů na obrazovce a dokončete nastavení systému s využitím informací o nastavení dodaných vaším poskytovatelem připojení.

#### Základní funkce operačního systému Windows 7

#### Přizpůsobení plochy

Můžete měnit vzhled, rozlišení, tapetu, spořič obrazovky a jiné prvky plochy.

Jak přizpůsobit plochu:

- 1 Klepněte pravým tlačítkem myši na otevřenou oblast plochy.
- 2 Po klepnutí na položku Přizpůsobit se otevře okno Změnit obrazové efekty a zvuky v počítači, kde naleznete všechny možnosti nastavení.

# Přenos informací do nového počítače

Jak přenést informace do nového počítače:

 Klepněte na položky Start ()→ Ovládací panely.

- 2 Do vyhledávacího pole napište Přenos a klepněte na položku Přenos souborů z jiného počítače.
- 3 Postupujte podle pokynů průvodce Windows Easy Transfer.

#### Zálohování dat

Doporučujeme vám pravidelně zálohovat soubory a složky v počítači.

Jak zálohovat soubory:

- Klepněte na položky Start ()→ Ovládací panely→ Systém a zabezpečení→ Zálohování a obnovení.
- 2 Klepněte na položku Nastavit zálohování...
- 3 Postupujte podle pokynů průvodce Konfigurace zálohování.

#### Opětovná instalace systému Windows Windows 7

Opětovná instalace může trvat zhruba 1 až 2 hodiny. Po opětovné instalaci operačního systému je také potřeba nainstalovat ovladače, antivirový program a další software.

Jak znovu nainstalovat operační systém Windows 7:

- 1 Uložte a zavřete všechny otevřené soubory a ukončete všechny spuštěné programy.
- 2 Vložte disk s operačním systémem.
- 3 Pokud se zobrazí zpráva Instalovat Windows, klepněte na tlačítko Ukončit.
- 4 Restartovat počítač.
- 5 Jakmile se zobrazí logo DELL, ihned stiskněte klávesu <F12>.
- POZNÁMKA: Pokud budete čekat příliš dlouho a zobrazí se logo operačního systému, počkejte až se objeví plocha systému Microsoft Windows, následně počítač vypněte a akci opakujte.

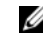

- POZNÁMKA: Další kroky změní zaváděcí sekvenci, a to jednorázově. Při příštím spuštění se systém zavede podle zařízení uvedených v programu Nastavení systému.
- 6 Když se zobrazí seznam zařízení k zavedení, vyberte položku Mechanika CD/DVD/CD-RWCD/DVD/CD-RW a stiskněte klávesu <Enter>.
- 7 Stisknutím jakékoli klávesy vyberte možnost Zavést z jednotky CD-ROM. Postupujte podle pokynů na obrazovce a dokončete nastavení.

## Změna informací bez předchozího upozornění v tomto dokumentu vyhrazena.

#### © 2009 Dell Inc. Všechna práva vyhrazena. Vytištěno v Irsku.

Jakékoli rozšiřování a kopírování těchto materiálů bez písemného povolení společnosti Dell Inc. je přísně zakázáno.

Ochranné známky použité v tomto textu: *Dell* a logo *DELL* jsou ochranné známky společnosti Dell Inc; *Microsoft*, a *Windows* jsou ochranné známky nebo registrované ochranné známky společnosti Microsoft Corporation v USA nebo jiných zemích.

Ostatní ochranné známky a názvy mohou být v tomto dokumentu použity buď v souvislosti s organizacemi, které si na tyto známky a názvy činí nárok, nebo s jejich produkty. Společnost Dell Inc. si nečiní nárok na jiné ochranné známky a názvy než své vlastní.